# Start in den Konferenzraum für Lehrende

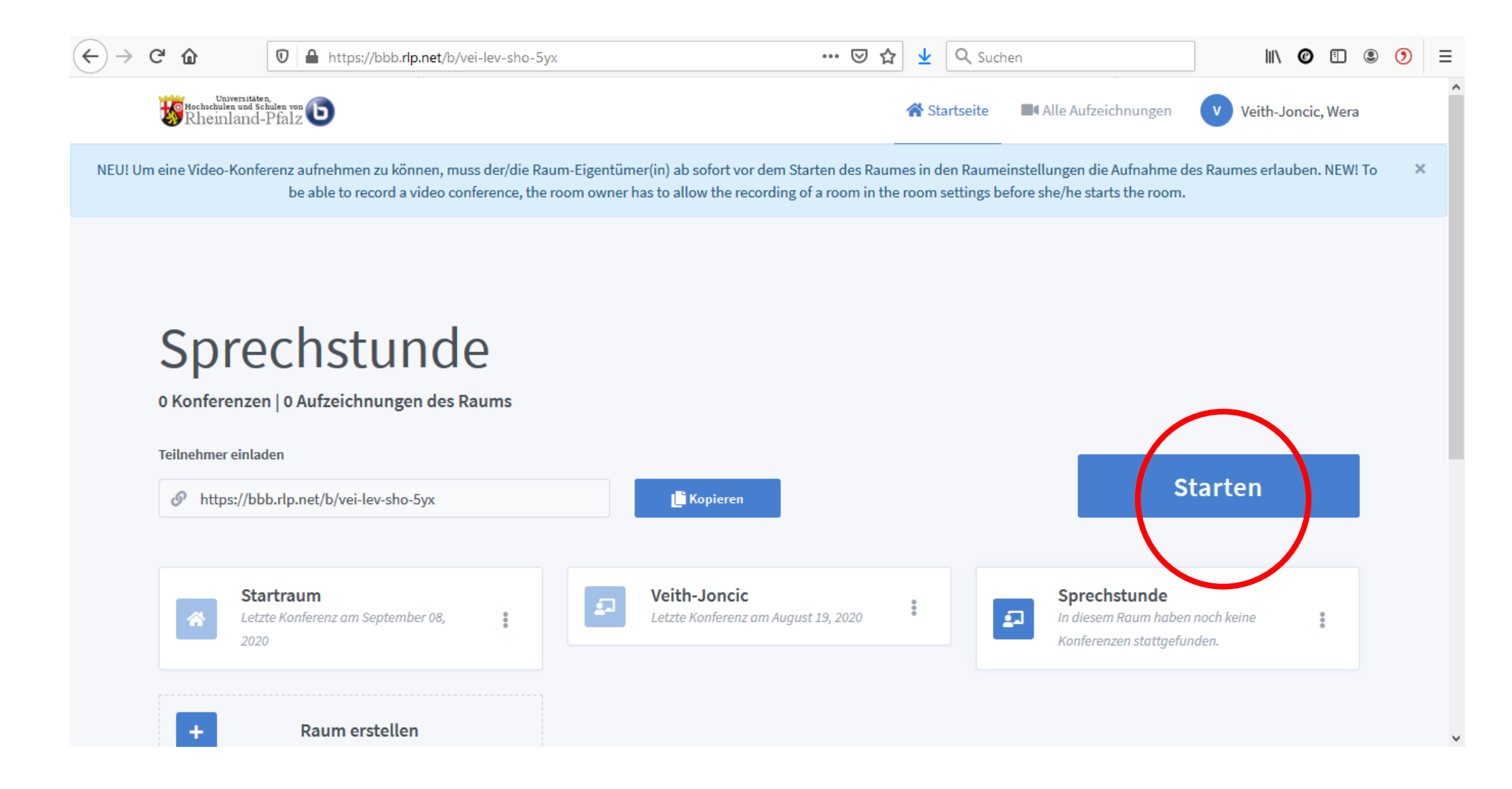

# Beitritt zum Konferenzraum

- 1. Der Konferenz mit Mikrofon beitreten 2. Mikrofonzugriff erlauben –
- 3. Echotest unbedingt durchführen und nach erfolgreichem Test Ja klicken

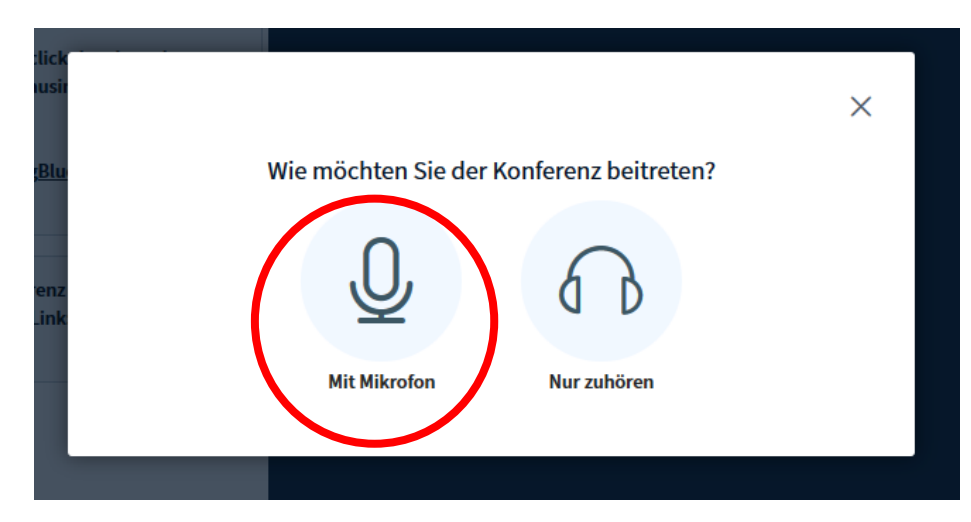

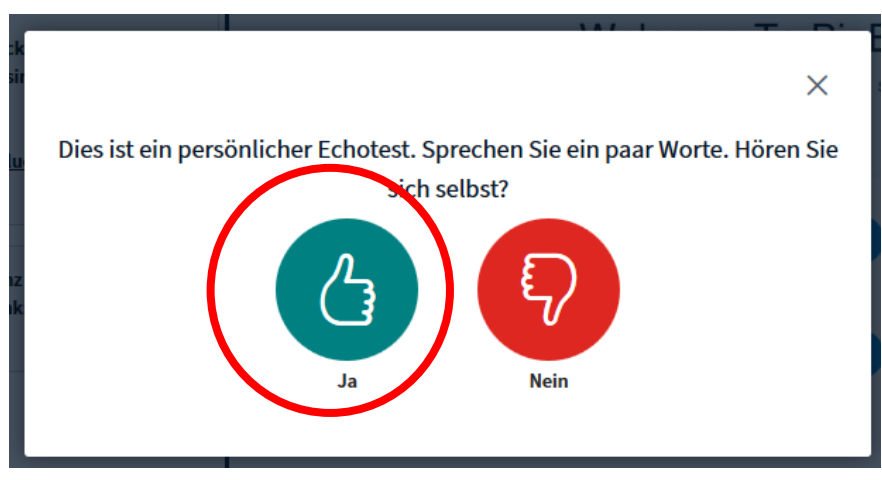

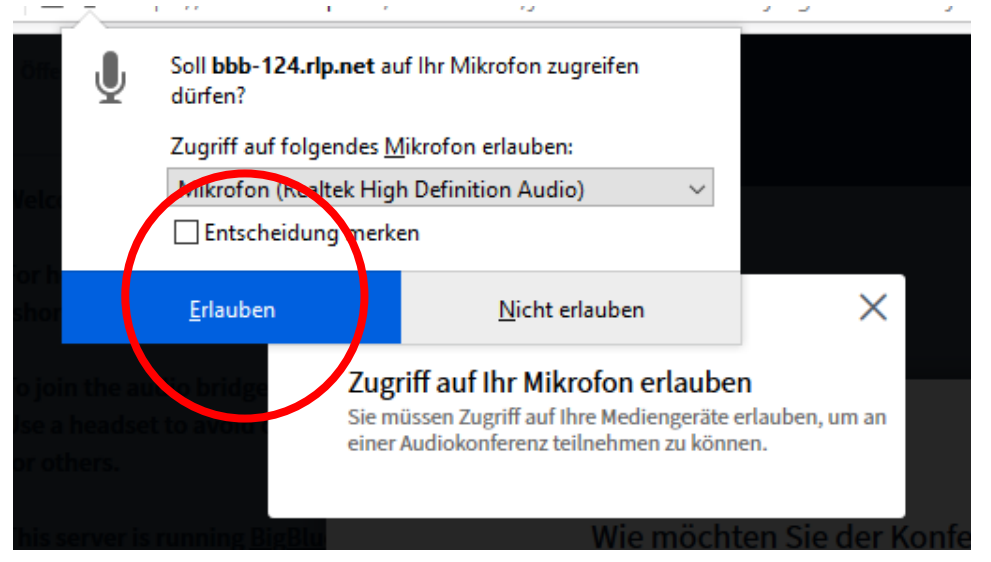

#### Falls der Test negativ ausfällt, Mikrofonproblem suchen

# Raumansicht

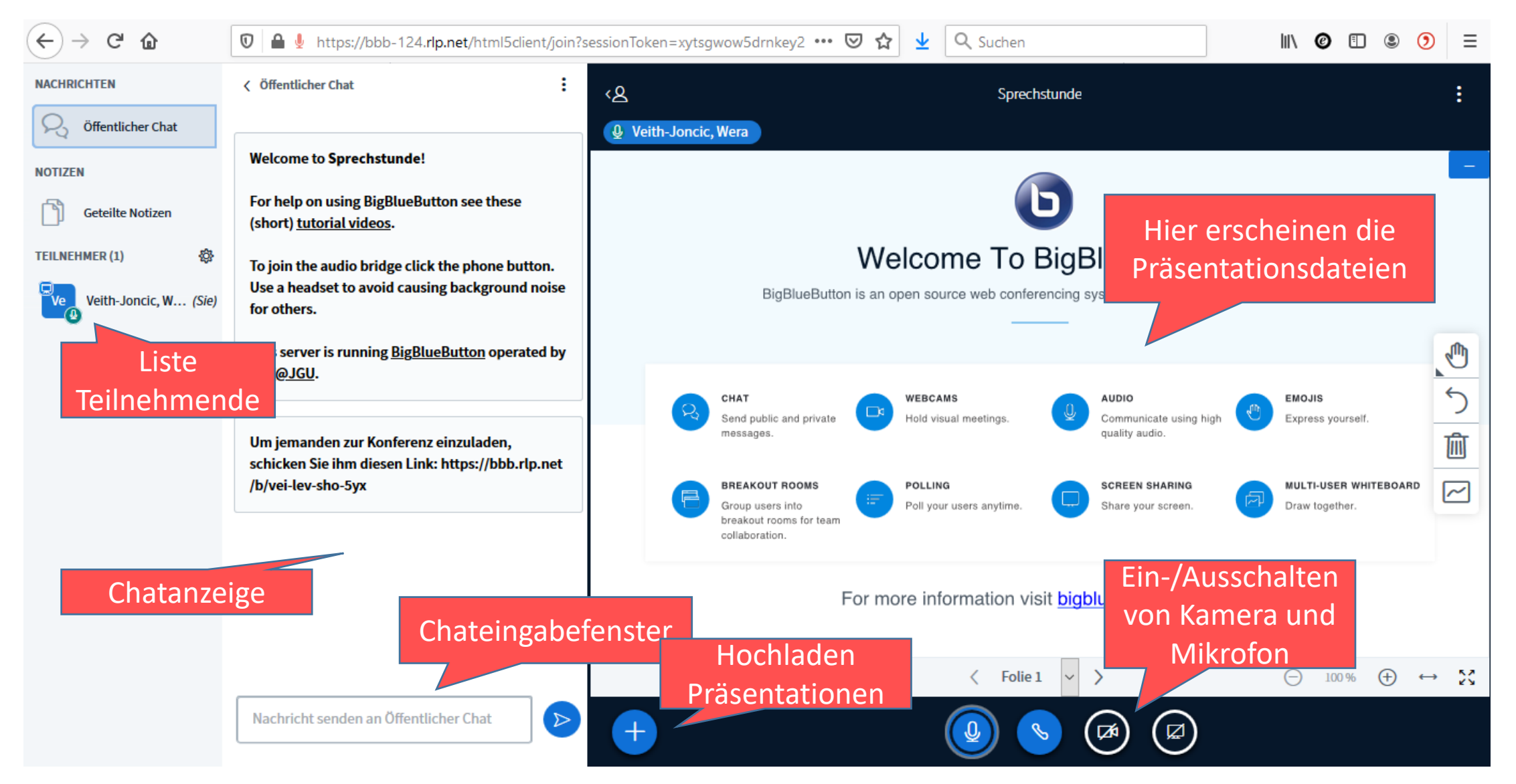

## Hochladen Präsentation

- 1. Klick auf Plus im unteren Bildschirmbereich 2. Klick auf Präsentation hochladen –
- 3. Datei vom PC wählen (pptx, besser pdf-Datei) 4. Klick auf Hochladen

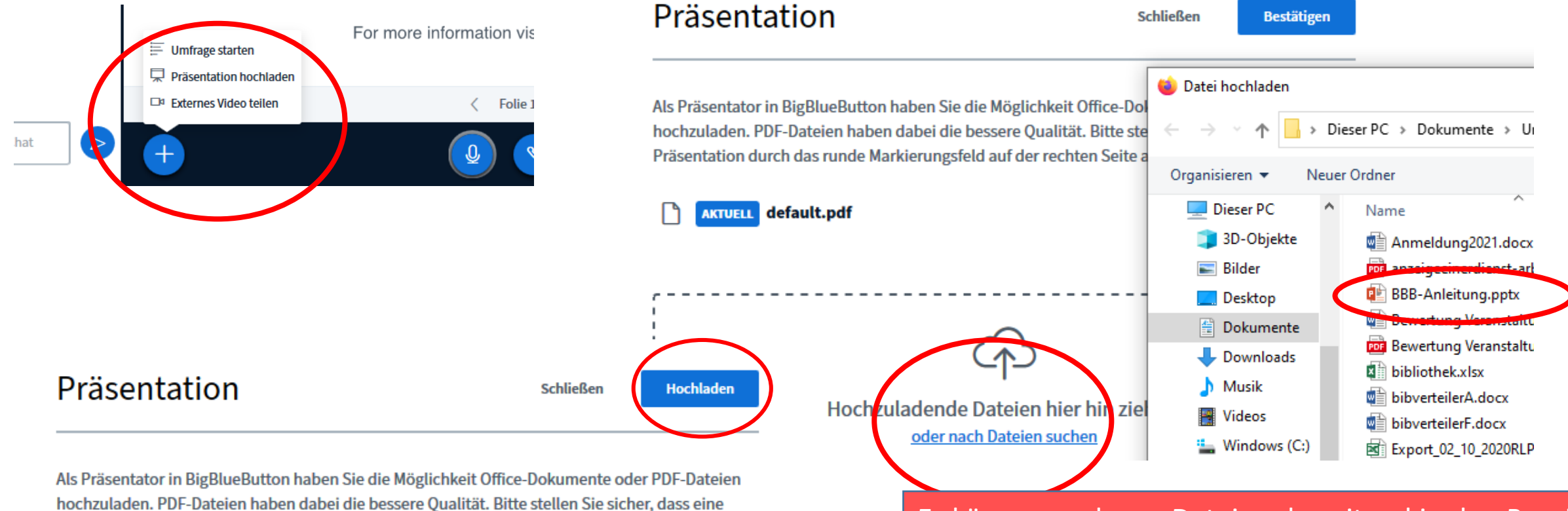

Es können mehrere Datei vorbereitend in den Bereich hochzuladender Dateien gepackt werden – die gewünschte Datei für den Präsentationsbereich muss im Kreis angehakt sein/werden, hochladen klicken, Datei erscheint im Präsentationsbereich

BBB-Anleitung.pptx

AKTUELL default.pdf

Präsentation durch das runde Markierungsfeld auf der rechten Seite ausgewählt ist.

Bereit zum Hochladen...

# Einschalten Videobild

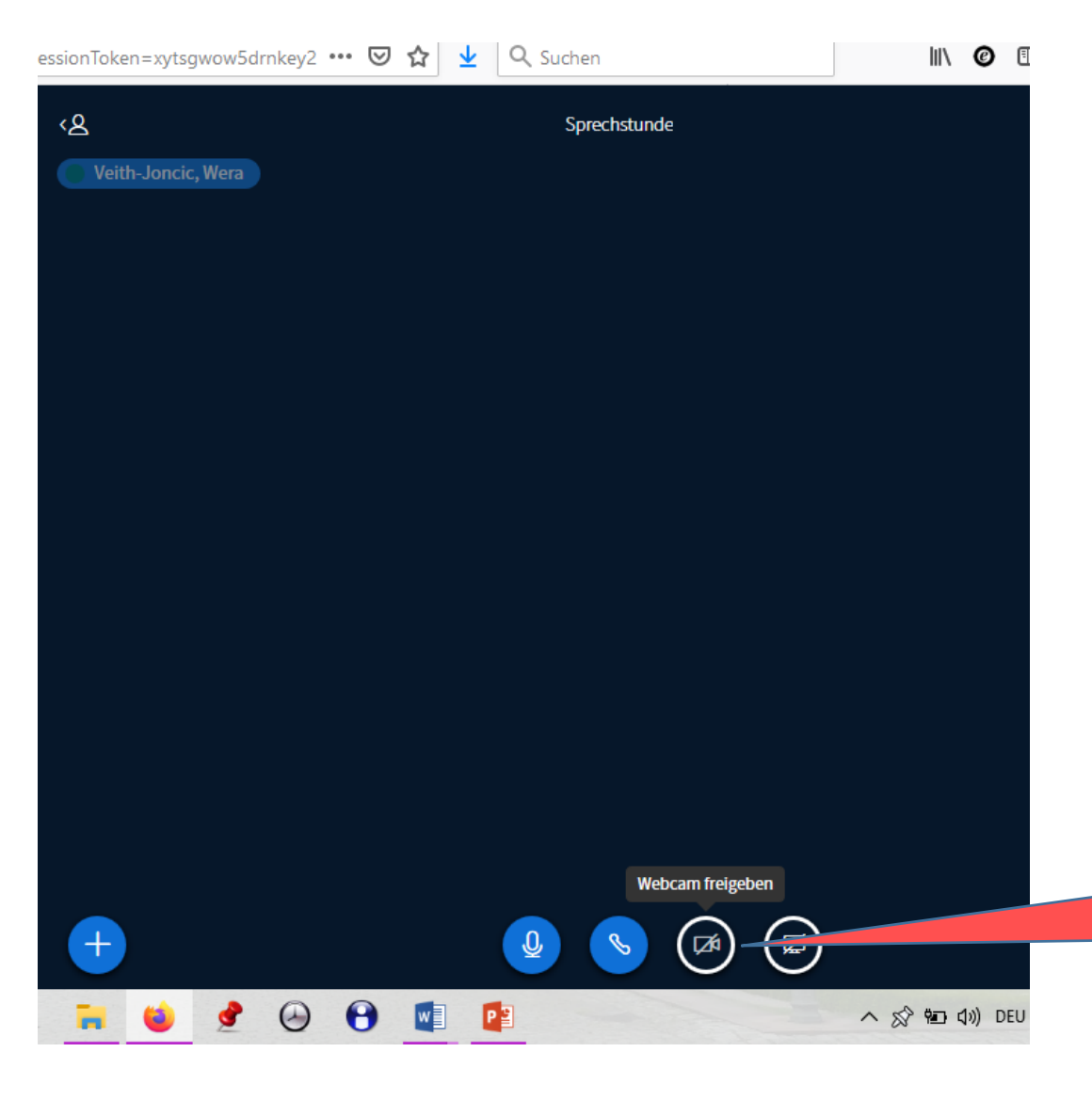

|                                                         | Soll <b>bbb-124.rlp.net</b> auf Ihre Kamera zugreifen<br>dürfen?<br>Zugriff auf folgende <u>K</u> amera erlauben:<br>TOSHIBA Web Camera<br>Entscheidung merken<br><u>Erlauben</u> |  | 2. Webcamzugriff erlauben<br>und anschließend Freigabe<br>starten |                  |
|---------------------------------------------------------|----------------------------------------------------------------------------------------------------|--|-------------------------------------------------------------------|------------------|
| the audic<br>neadset to<br>ers.<br>erver is run<br>JGU. | o bridge click<br>o avoid causin<br>nning <u>BigBlu</u>                                                                                                    |  | Webcameinstellungen                                               | ×                |
| nanden zi<br>en Sie ihm<br>lev-sho-5                    | ur Konferenz<br>n diesen Link<br>yx                                                                                                    |  | Abbrechen                                                         | Freigabe starten |

1. Klick auf den Kreis mit Webcam -

### Präsentationsrechte weitergeben

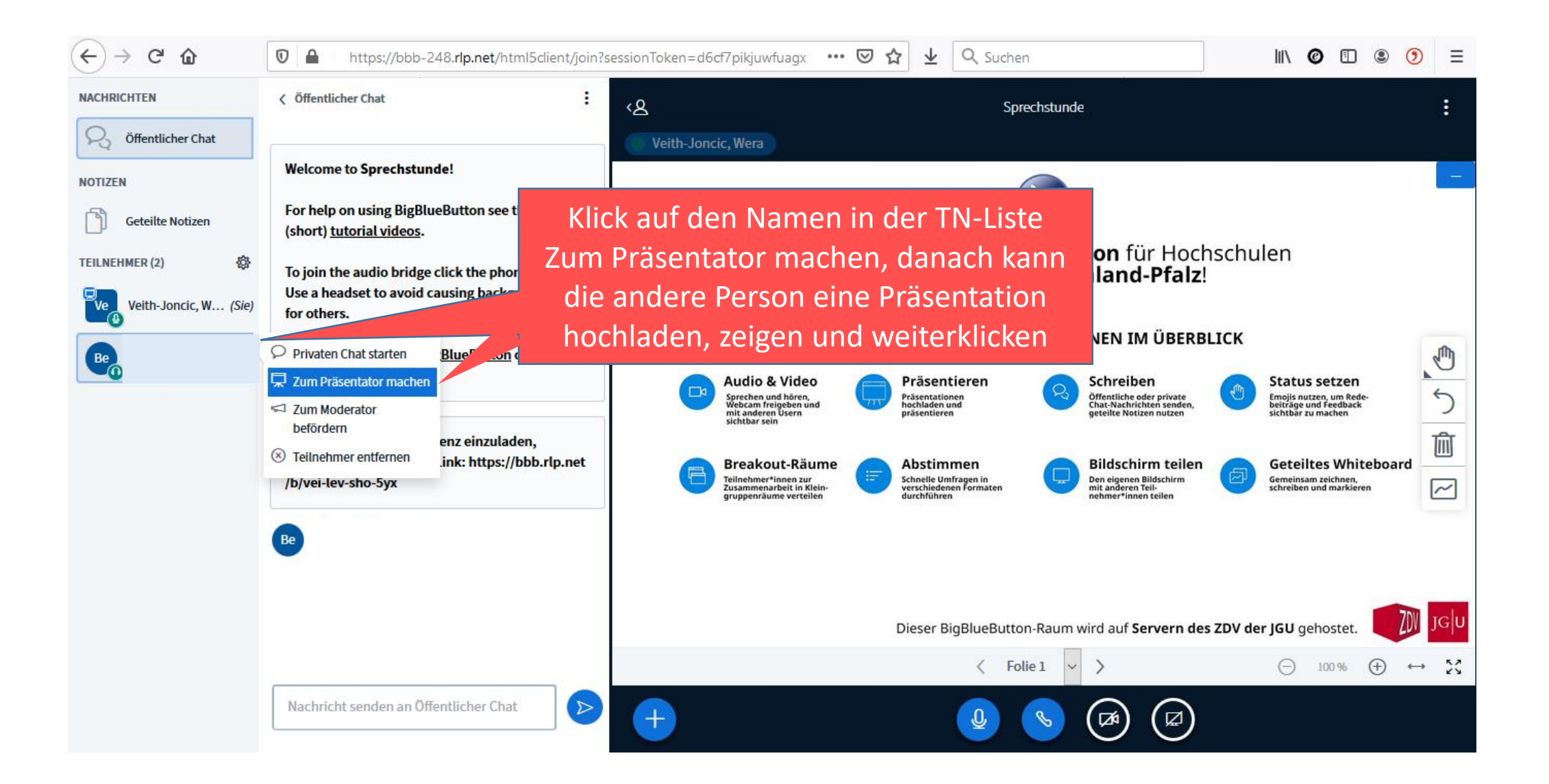

### Moderationsrechte weitergeben

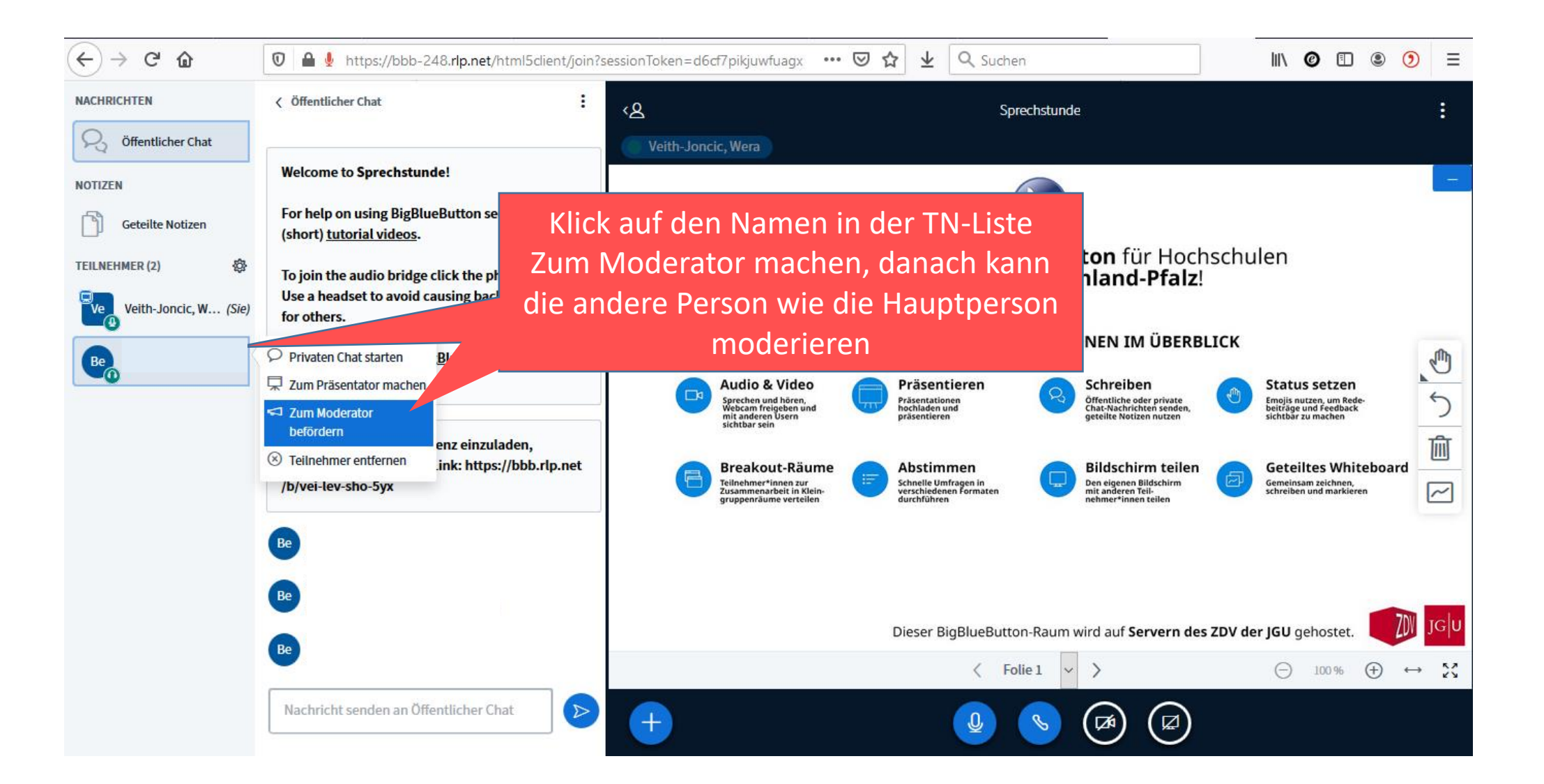

# Breakouträume erstellen für Gruppenarbeit

Klick auf Zahnrad neben Teilnehmendenliste – aus Dropdown Breakout-Räume erstellen wählen – Anzahl der Räume (maximale Anzahl der Räume ist 8) und Dauer der Gruppenarbeit definieren, Zufallsauswahl zulassen oder Teilnehmende den Räumen zuteilen – nach Klick auf Erstellen werden die Räume erstellt – mit Betreten des gewünschten oder zugeteilten Raums öffnet sich ein neuer Browsertab mit erneuter Abfrage zu Mikrofon und Webcam Nach Ablauf der definierten Dauer schließt sich der Raum automatisch und man kehrt in den Hauptraum zurück bzw. man kann jederzeit den Gruppenraum verlassen und in den Hauptraum wechseln

| <) → ୯ ŵ                  | 🗊 🖴 🎍 🔀 https://bbb-124.rlp.net/html5dient/jd                              |                                                                                            |  |  |
|---------------------------|----------------------------------------------------------------------------|--------------------------------------------------------------------------------------------|--|--|
| NACHRICHTEN               | < Öffentlicher Chat                                                        | 24.rlp.net/html5client/join?sessionToken=xytsgwow5drnke 🚥 🗵 🏠 👱 🔍 Suchen                   |  |  |
| S Öffentlicher Chat       |                                                                            |                                                                                            |  |  |
| NOTIZEN                   | Welcome to Sprechstunde!                                                   | Breakout-Räume Schließen Erstellen                                                         |  |  |
| Geteilte Notizen          | For help on using BigBlueButton see these (short) <u>tutorial videos</u> . |                                                                                            |  |  |
| TEILNEHMER (1)            | Alle Statusicons löschen :lick the phone button.                           | Tipp: Sie können per drag-and-drop die Teilnehmer einem bestimmten Breakout-Raum-zuweisen. |  |  |
| Ve Veith-Joncic, W. (Sie) | Stummschaltung<br>aufheben                                                 |                                                                                            |  |  |
|                           | Teilnehmernamen BlueButton operated by                                     | Anzahl der Räume Dauer (Minuten)                                                           |  |  |
|                           | speichern<br>7 Teilnehmerrechte                                            | 2 → 15 ÷ ⊖ ⊕ Zufällig zuordnen                                                             |  |  |
| (                         | einschränken                                                               | Den Teilnehmern erlauben, sich selber einen Breakout-Raum auszusuchen.                     |  |  |
|                           | Breakout-Räume<br>erstellen                                                | Nicht zugewiesen (1) Raum 1 Raum 2                                                         |  |  |
|                           | Q Untertitel schreiben                                                     | Veith-Joncic, Wera                                                                         |  |  |
|                           |                                                                            |                                                                                            |  |  |
|                           |                                                                            |                                                                                            |  |  |

# Umfragen durchführen

| ← → ⊂' ŵ          | 🔽 🔒 🎍 https://bbb-2                                                                                                    | 48. <b>rlp.net</b> /html5client/join?s | sessionToken=( |  |
|-------------------|----------------------------------------------------------------------------------------------------|----------------------------------------|----------------|--|
| NACHRICHTEN       | < Umfrage                                                                                                    | ×                                      | ৻৶             |  |
| Offentlicher Chat | Wählen Sie eine der unten stehenden Optionen, um die Umfrage zu starten.                                                  |                                        |                |  |
| Geteilte Notizen  | Ja / Nein                                                                                                    | Richtig / Falsch                       | S              |  |
| UMFRAGE           | A/B                                                                                                    | A/B/C                                  |                |  |
| Umfrage           | A/B/C/D                                                                                                    | A/B/C/D/E                              | 2              |  |
| TEILNEHMER (1)    | Um eine benutzerdefinierte Umfrage zu erstellen,<br>wählen Sie die Schaltfläche unten und geben Sie Ihre<br>Optionen ein. |                                        |                |  |
|                   | Benutzerdefir                                                                                                    | ierte Umfrage                          |                |  |
|                   |                                                                                                    |                                        | 📛 Umfraga et   |  |

+

Klick auf das Plus im linken Bereich der Präsentationsfläche – Umfrage starten wählen – aus Optionen die gewünschte Umfrage gestalten – Umfrageergebnisse können nach der Umfrage für alle veröffentlicht werden

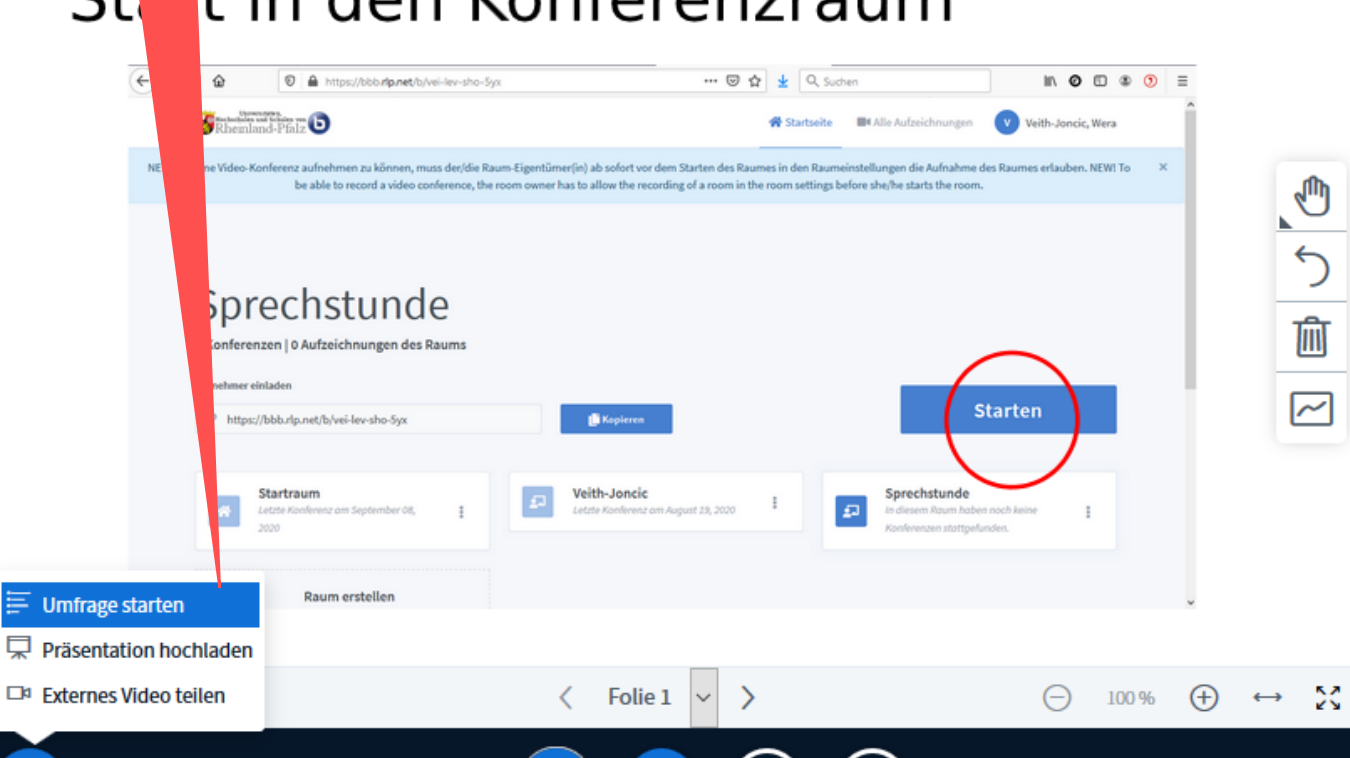

Z∕4

 $\odot$ 

Ξ

# Externe Videos zeigen

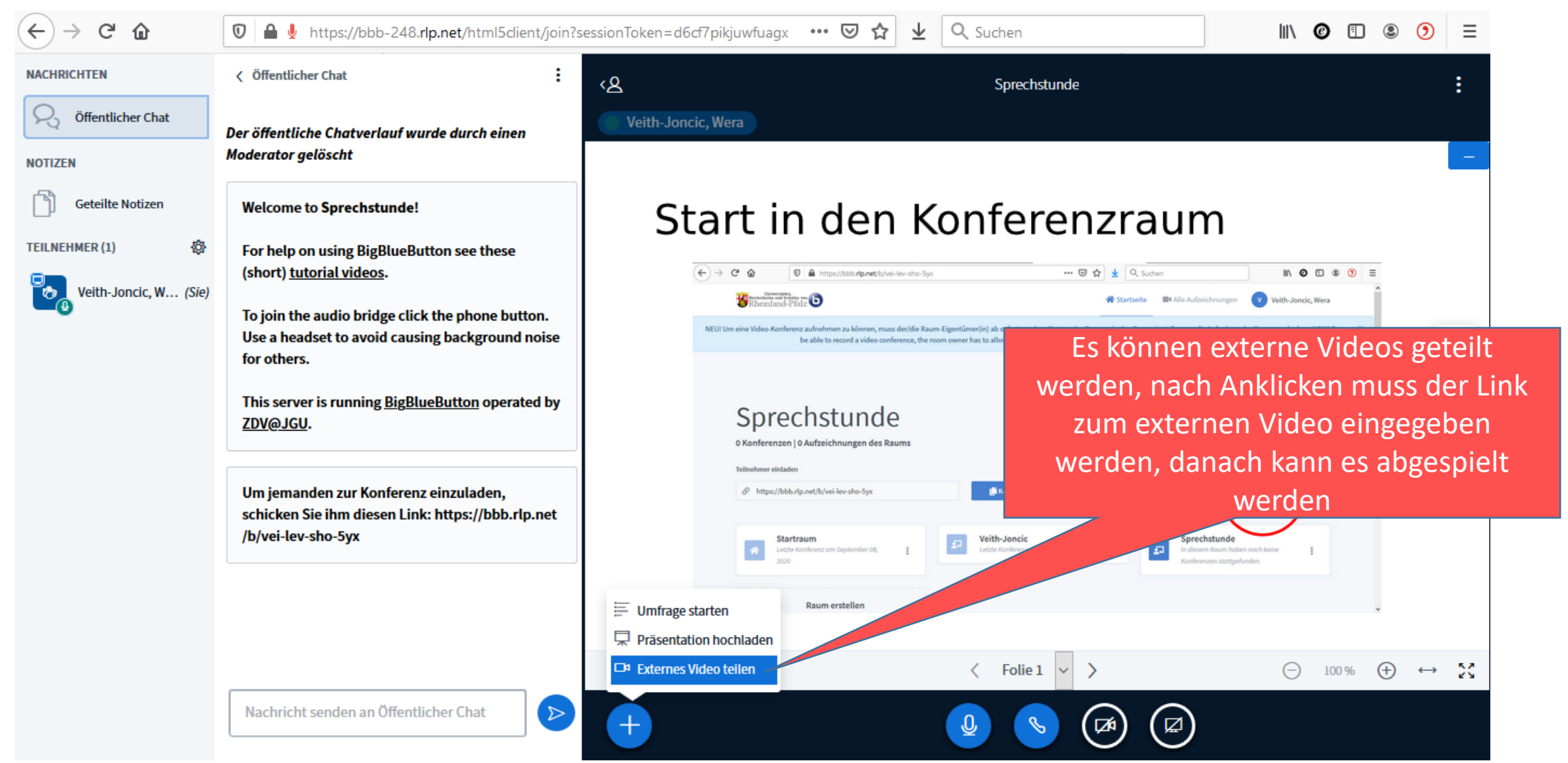

# Bildschirmfreigabe

Um z.B. die Funktionsweise einer Software zeigen zu können, kann man seinen eigenen Bildschirm freigeben:

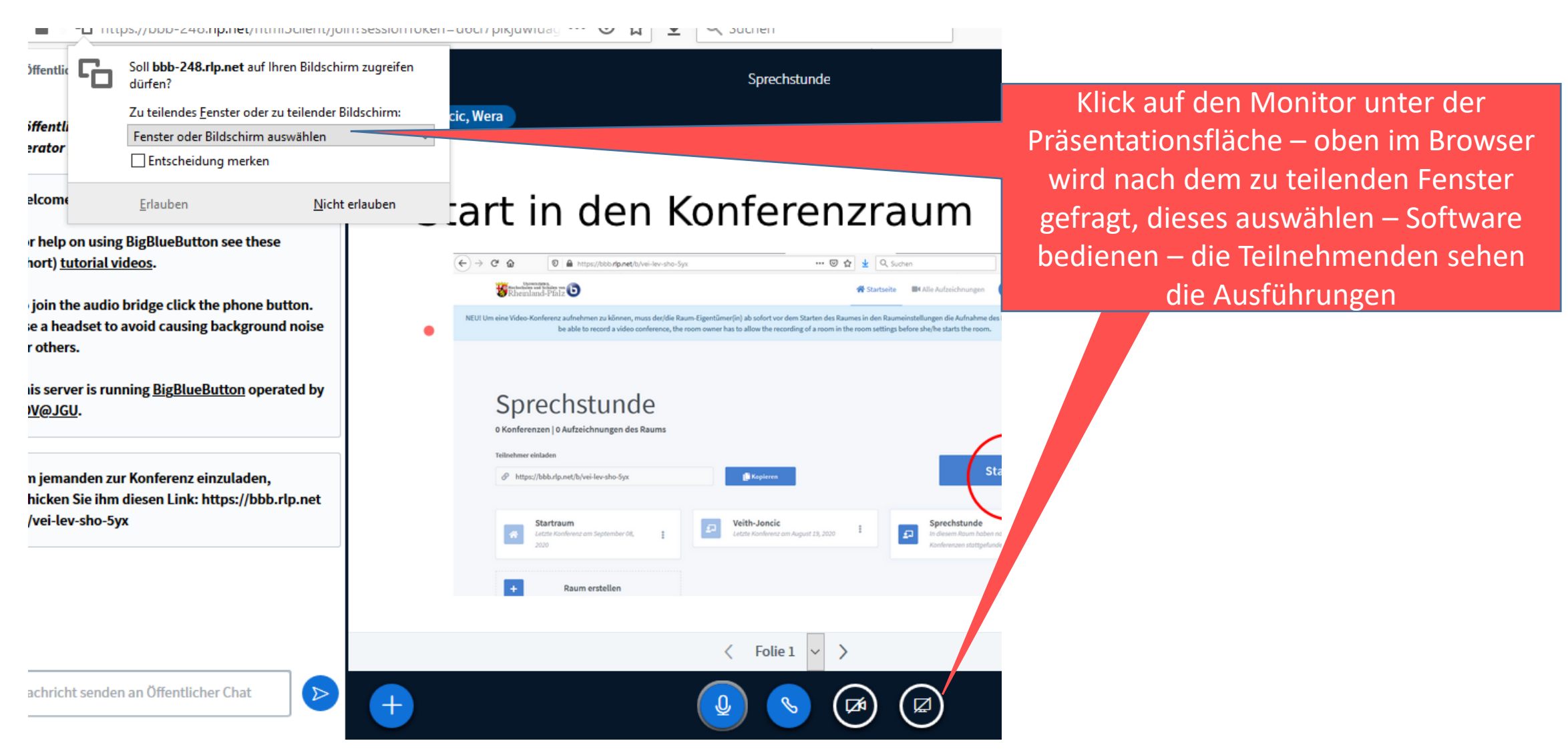